# ログイン

学会ホームページ専門医制度内の【研修施設管理システム】および、【会員MyMeb】内のリンクから 下記のURLへアクセスすると、『施設My Webログイン』ページが表示されます 施設MyWebログイン: https://jsoms-shisetsu.members-web.com/

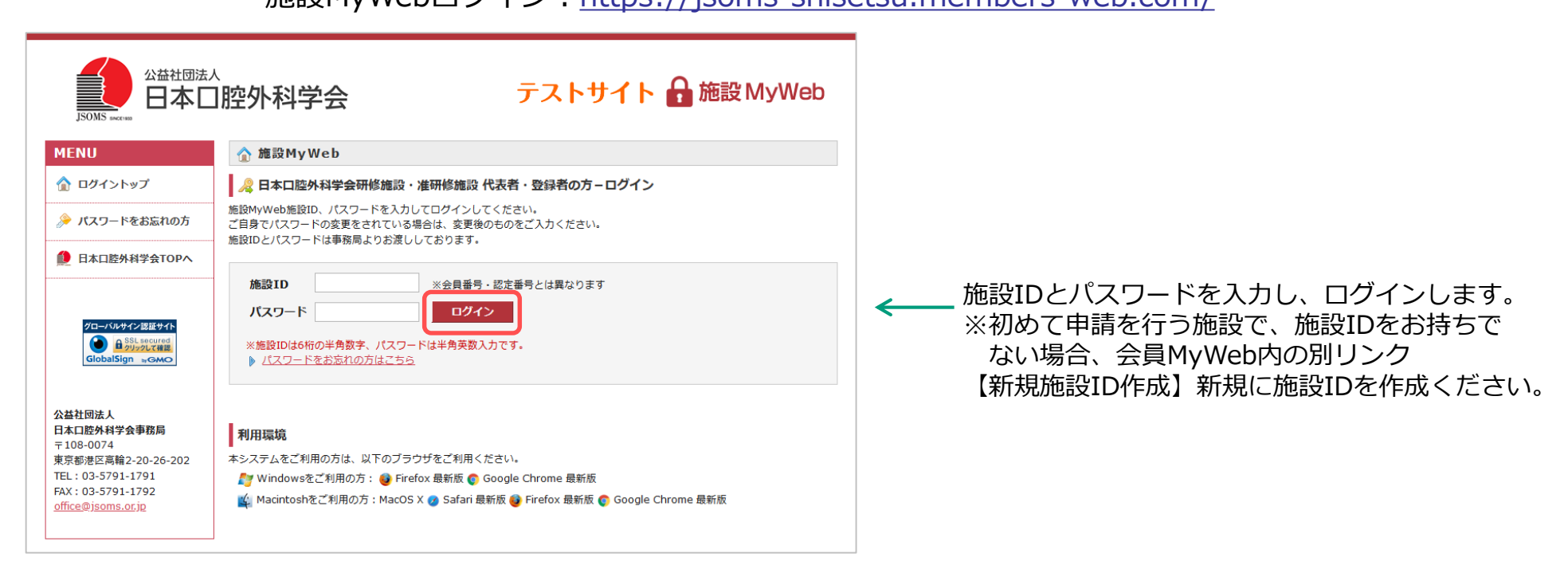

<u>ご注意ください</u> この施設管理システムはインターネット上で動作するシステムです。 長時間ご利用にならない場合は、ログアウトするようにお願いいたします。 なおセキュリティ上の観点から、「施設My Web」施設ページは30分間何も操作しなかった場合、 強制的にログアウトいたします。 データ操作中に長時間放置された場合、途中の作業が無効となりますのでご注意ください。

# 初回ログイン

### 初回ログイン時のみ、ログイン者(施設責任者or登録者)の「姓名」,「Email」,「秘密の質問」ついての 登録画面が表示されます

| MENU                                         | <i> )</i> ご利用の開始                           | 台に際して                                           |                                                   |            |                |                 |
|----------------------------------------------|--------------------------------------------|-------------------------------------------------|---------------------------------------------------|------------|----------------|-----------------|
| 施設ID:000634<br>テスト施設<br>施設責任者でログイン中          | 施設MyWebをご利用い<br>ご利用開始にあたり施設<br>※パスワードの変更は、 | ヽただきありがとうござい;<br>設責任者 の「姓名」,「En<br>、設定完了後、マイページ | ます。<br>nail」,「秘密の質問」ついてご登録を<br>:左側の「パスワード変更」メニュー; |            |                |                 |
| ログアウト                                        | 施設情報                                       |                                                 |                                                   |            |                |                 |
| ● 日本口腔外科学会TOPへ                               | 所属施設                                       | テスト施設                                           |                                                   |            |                |                 |
|                                              | 所診療科等                                      |                                                 |                                                   |            |                |                 |
|                                              | 住所                                         | 〒102-0083 東京                                    | 都 千代田区麹町                                          |            |                |                 |
| グローバルサイン認証サイト                                | 電話番号                                       | 03-5216-6661                                    |                                                   |            |                |                 |
| ● SSL secured<br>クリックして確認<br>GlobalSign wGMO | 施設責任者氏名                                    |                                                 |                                                   |            |                | 姓名・Fmail・秘密の質問な |
|                                              | 姓(漢字)*                                     | বন্য                                            | 名(漢字)*                                            | 一郎         | <del>~ ~</del> | 力し、確認画面へ進みます。   |
| 公益社団法人<br>日本口腔外科学会事務局<br>〒108-0074           | 姓(力士)*                                     | <b>২</b> 1ス                                     | 名(力ナ)*                                            | イチロウ       |                |                 |
| 東京都港区高輪2-20-26-202<br>TFL:03-5791-1791       | 施設責任者 Email                                | (ご登録いただいたメ                                      | ールアドレス宛に事務局からのご                                   | 連絡をお送りします) |                |                 |
| FAX:03-5791-1792<br>office@jsoms.or.jp       | Email*                                     | ch-yoshinaga@mice-                              | one.co.jp                                         |            |                |                 |
|                                              | Email(確認)                                  | ch-yoshinaga@mice-                              | one.co.jp                                         |            |                |                 |
|                                              |                                            |                                                 |                                                   |            |                |                 |
|                                              | 施設責任者秘密の貿                                  | 暂                                               |                                                   |            |                |                 |
|                                              | パスワードをお忘れの                                 | 際にリマインダー機能ご利                                    | 用のため、秘密の質問と、その答え <sup>;</sup>                     | をご登録ください。  |                |                 |
|                                              | 秘密の質問*                                     | 秘密の質問を選択して                                      | こください ~                                           |            |                |                 |
|                                              | 秘密の質問の答え*                                  |                                                 |                                                   |            |                |                 |
|                                              |                                            | ※ 全角・半角・漢字                                      | 혿・カタカナ・ひらがなは区別され                                  | 1ます。       |                |                 |
|                                              |                                            |                                                 | 確認画面へ進む                                           |            |                |                 |

トップ画面

ログインしてすぐに主要なメニューや登録情報を表示し、一目で概要を把握できます

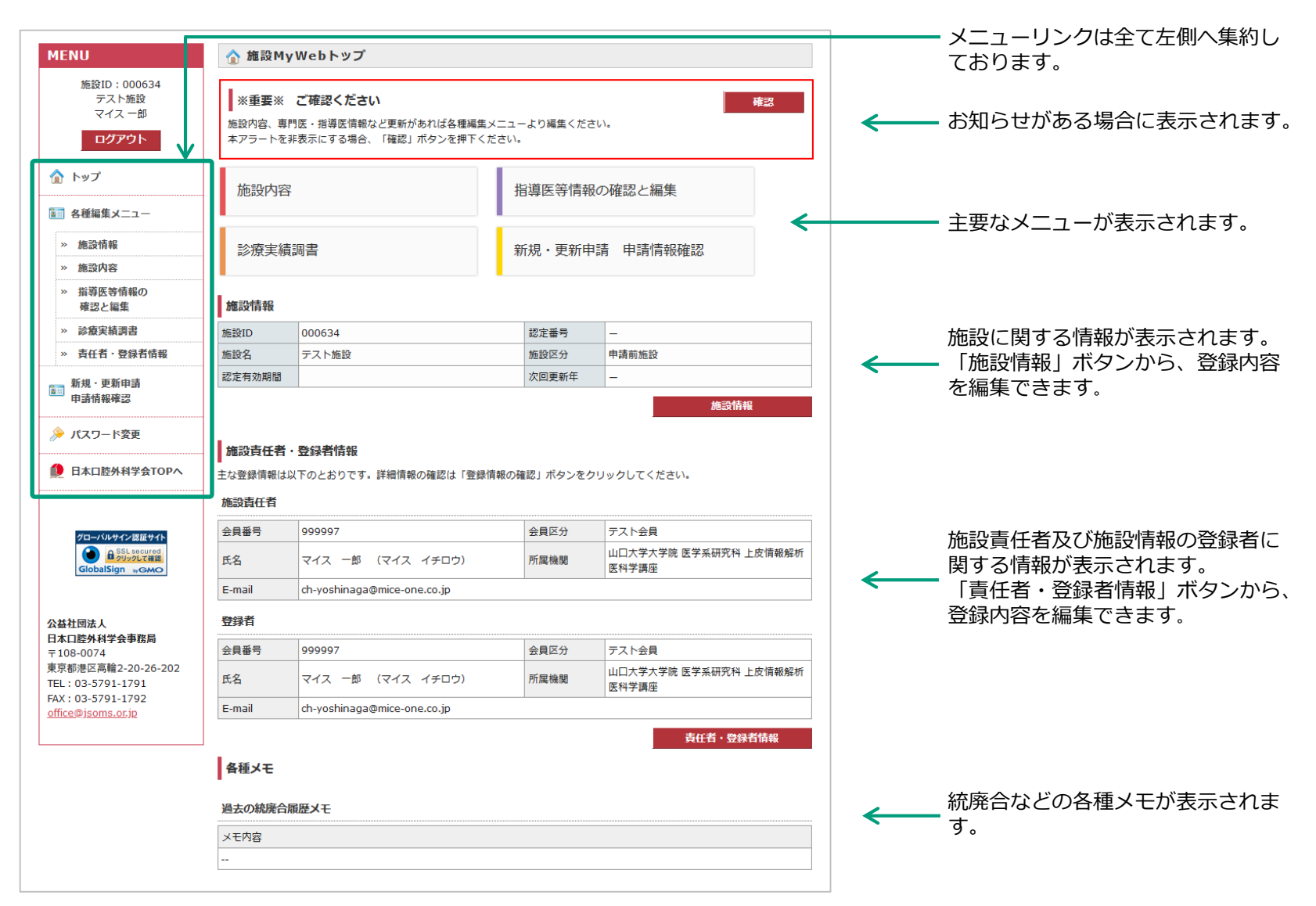

#### Copyright © 2020 MICE One Corporation All Right Reserved.

<u>.</u>

トップページまたは左メニューの「施設情報」より、施設の基本情報を確認・編集できます

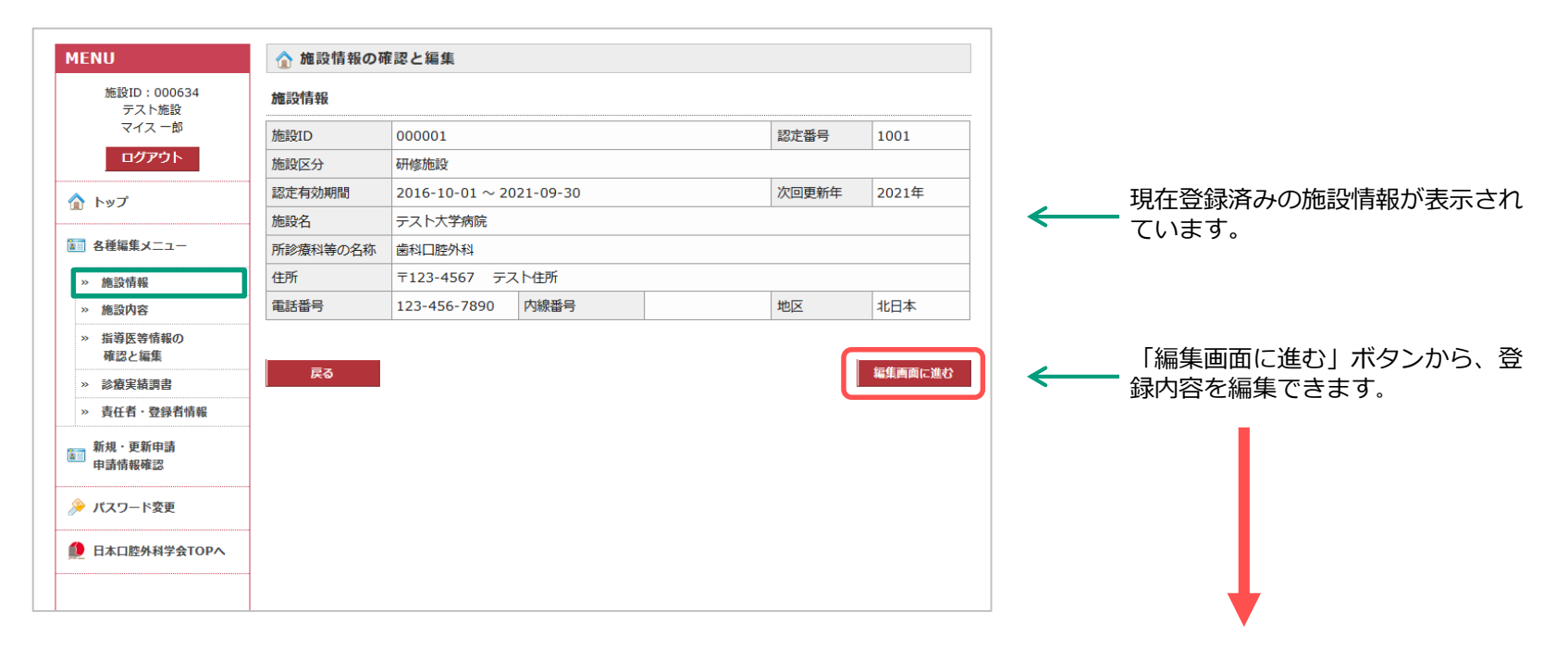

|                                                             | <ul><li></li></ul>                              | 認と編集                                 |       |   |  |
|-------------------------------------------------------------|-------------------------------------------------|--------------------------------------|-------|---|--|
| 編集内容は、事務局の承認処<br>理が完了次第反映されます。<br>管理者承認が行われるまで編<br>集はできません。 | 事務局承認待ち:1<br>操作日:2020/03/0<br>[施設情報]<br>施設名2:⇒1 | 自近の変更( <u>– たたむ</u> )<br>D2 14:52:38 |       |   |  |
|                                                             | 施設ID<br>施設区分                                    | 000634<br>みなし研修施設                    | 認定番号  | - |  |
|                                                             | 認定有効期間                                          | 1 M=                                 | 次回更新年 | _ |  |

Copyright © 2020 MICE One Corporation All Right Reserved.

トップページまたは左メニューの「施設内容」より、施設の基本情報を確認・編集できます

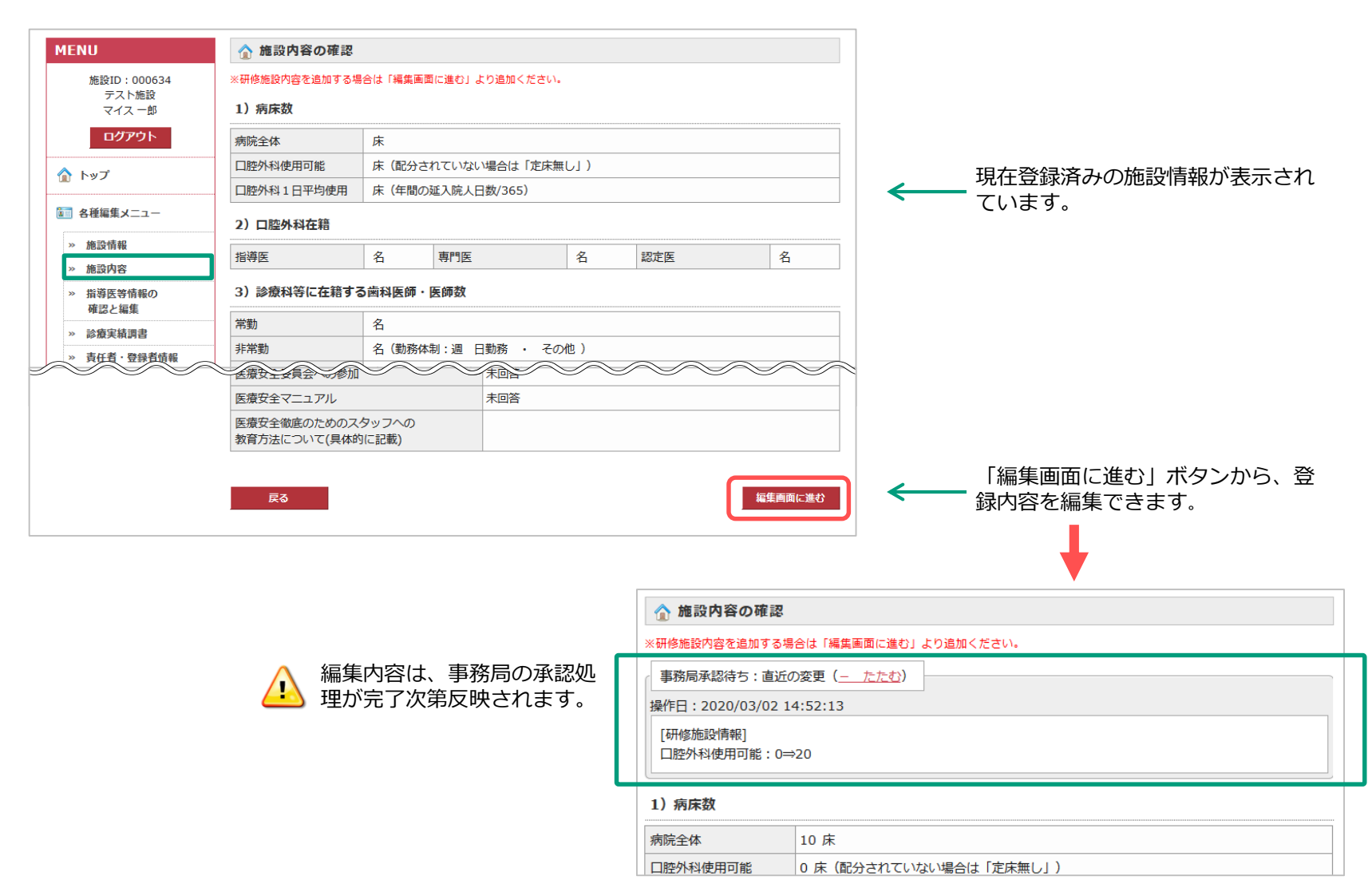

## 指導医情報の確認と編集 ①確認

トップページまたは左メニューの「指導医情報の確認と編集」より、指導医情報を確認できます

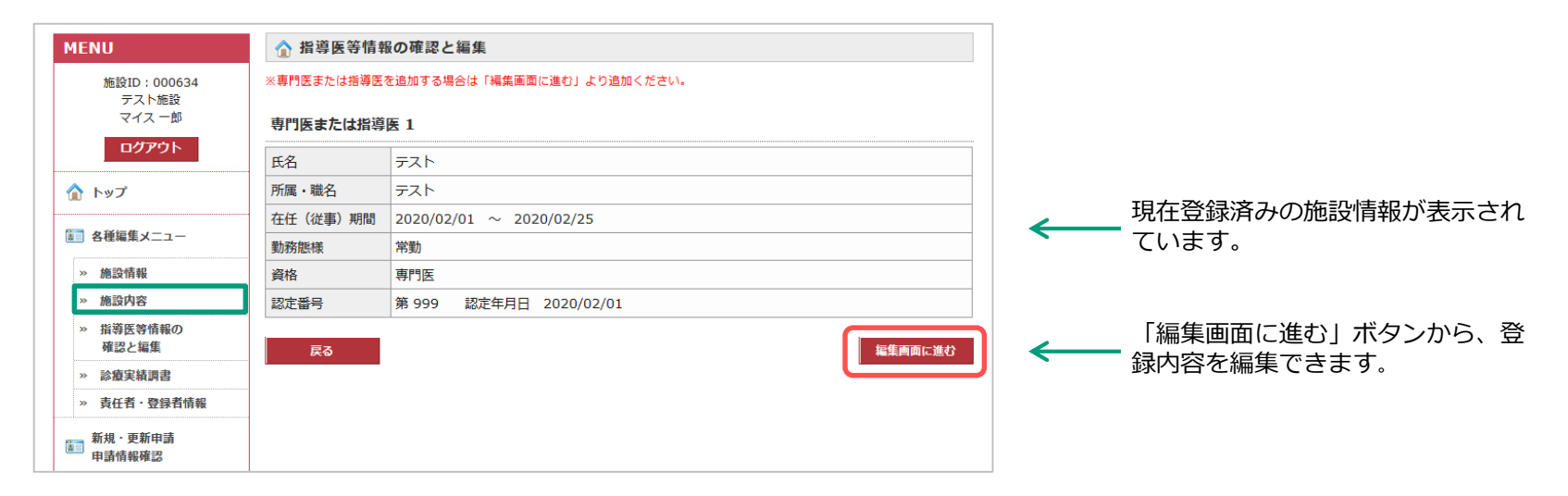

| $\land$  | 編集内容は、 | 事務局の承認処 |
|----------|--------|---------|
| <u>•</u> | 理が完了次第 | 豆映されます。 |

| ☆ 指導医等情報の確認と編集                                        |  |  |  |  |  |
|-------------------------------------------------------|--|--|--|--|--|
| ※専門医または指導医を追加する場合は「編集画面に進む」より追加ください。                  |  |  |  |  |  |
| 事務局承認待ち:直近の変更(     たたむ)       操作日:2020/03/03 11:25:23 |  |  |  |  |  |
| [専門or指導医]<br>=====専門or指導医1=====<br>氏名:テスト⇒テスト非会員      |  |  |  |  |  |
| 専門医または指導医 1                                           |  |  |  |  |  |
| <b>氏名 テスト</b>                                         |  |  |  |  |  |

Copyright © 2020 MICE One Corporation All Right Reserved.

トップページまたは左メニューの「指導医情報の確認と編集」より、指導医情報を編集できます

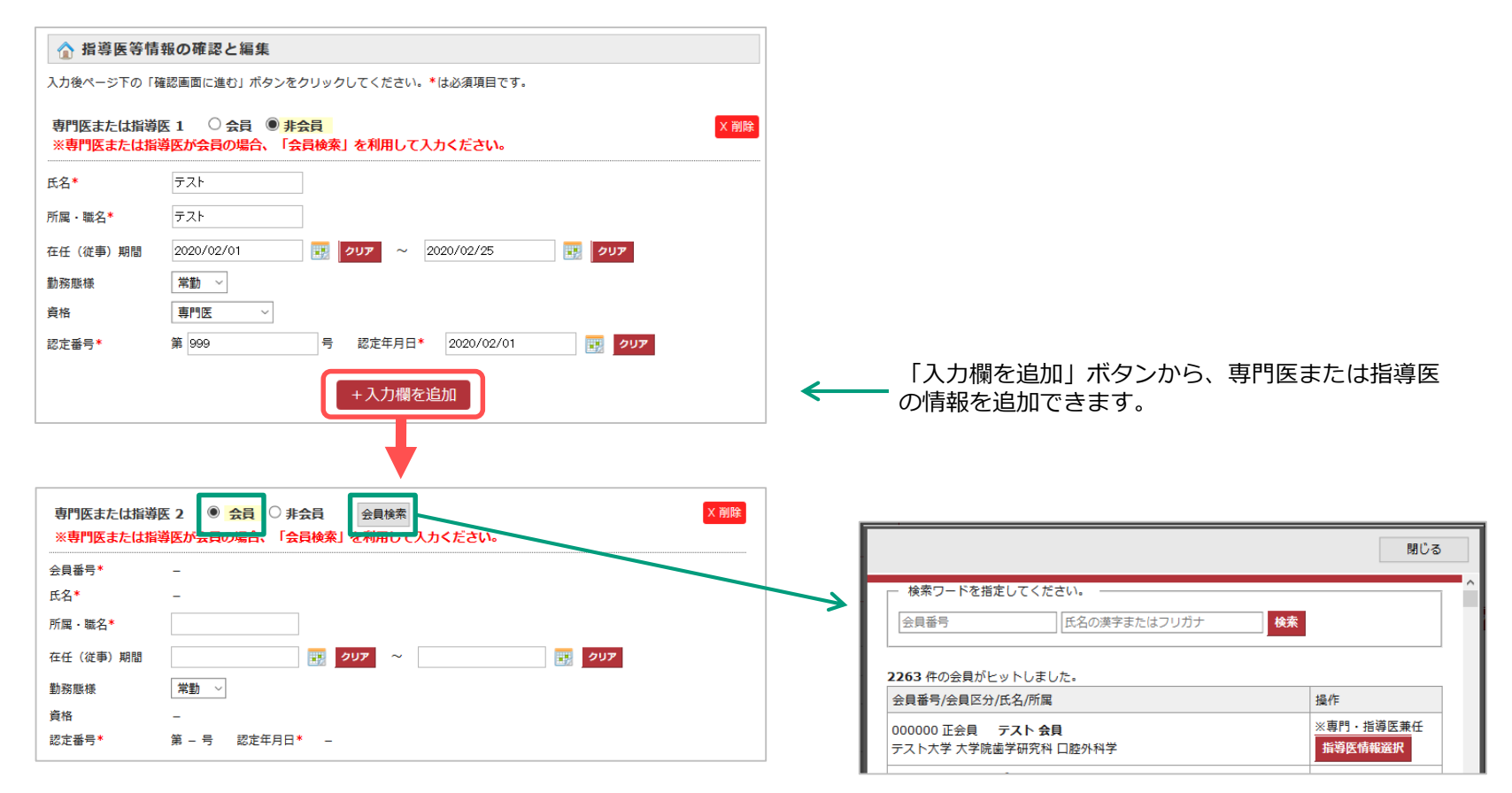

専門医または指導医が会員の場合、「会員検索」を 利用して入力ください。 選択した会員の情報が自動入力されます。 トップページまたは左メニューの「診療実績調書の確認と編集」より、診療実績及び患者・症例数を確認・編集できます。

口腔外科疾患調査へご登録頂いた更新施設については、疾患調査のデータがあらかじめ表示されます。

| ☆ 診療実績調書の確認と網                                                                                                  | 編集                                                                                           |                                                                                                    |                                                     |                       |                                                                      |
|----------------------------------------------------------------------------------------------------|----------------------------------------------------------------------------------------------|----------------------------------------------------------------------------------------------------|-----------------------------------------------------|-----------------------|----------------------------------------------------------------------|
| <b>戻る</b> 2019年実績 2018年実績 2017年実績                                                                              |                                                                                              |                                                                                                    |                                                     |                       | <─── 右上のタブで入力する年を切り替えます。                                             |
| 診療実績(上段表) 及び 患者                                                                                                | 者・症例数(下段表)をフ                                                                                 | 人力してください。                                                                                                    |                                                     |                       |                                                                      |
| <ul> <li>3年分の実績入力が必要です。右</li> <li>表内のリンクから個別に症例数の</li> <li>症例数が赤字になっている項目に</li> <li>この操作は事務局承認なしに即用</li> </ul> | 与上のボタンで該当年に切替え、<br>の指定を行っていただけます。<br>は、全身麻酔下・静脈内鎮それ<br>座に反映されます。                             | 、それぞれ入力を行ってくださ<br>いぞれの内訳を正しく入力して                                                                                                    | 501。<br>ください。                                       |                       |                                                                      |
| 2019/01/01~12/31                                                                                               |                                                                                              |                                                                                                    |                                                     |                       |                                                                      |
| 分野 手術                                                                                                    | 近名 症例数<br>(全麻.鎮静)                                                                            | 分野                                                                                                    | 手術名                                                 | 症例数<br>(全麻,鎮靜)        | 症例数が入力済の場合は白背景です。                                                    |
| 智徳<br>A-1 歯・歯槽外科手術 智歯<br>歯根:                                                                                   | 20例<br>(10,10)           以外の抜歯術         0例           端切除術         0例                         | K                                                                                                    | <del>歯槽部骨切り術</del><br>Le Fort I 型骨切り術<br>下顎枝垂直骨切り術  | <u>0例</u><br>0例<br>0例 | ■                                                                    |
| その<br>その<br>その                                                                                                 | 回他の手術         0例           形成価         0例           時本術         0例           他の手術         0例 | C-2 額至形征関連手術/額<br>顔面骨延長術                                                                                                    | 下顎枝矢状分割術<br>オトガー形成術<br>顎突が骨移座術<br>鼻口腔瘻閉鎖術<br>その他の手術 |                       | <b>症例数が未入力の場合は赤背景です。</b><br>クリックすると下記の入力フォームが表示される                   |
| 症例合計                                                                                                    |                                                                                              | <ul> <li>その他の手術</li> <li>20例(全身麻酔下:10例/静脈内鎖静法:10例)</li> <li>0</li> <li>0</li> <!--</td--><td>ので、全身麻酔下・静脈内鎮の症例数をそれぞれ<br/>入力してください。</td></ul> |                                                     |                       | ので、全身麻酔下・静脈内鎮の症例数をそれぞれ<br>入力してください。                                  |
| 外来新患者数                                                                                                    |                                                                                              |                                                                                                    |                                                     | <u>0名</u>             | 五<br>日<br>日<br>日<br>日<br>日<br>日<br>日<br>日<br>日<br>日<br>日<br>日<br>日   |
| 外来手術症例数 <u>0例</u><br><b>戻る</b>                                                                                 |                                                                                              |                                                                                                    |                                                     | <u>0</u> 例            | 2019/01/01~12/31<br>D_3 偏顎口蓋裂手術間連 その他の手術<br>全身麻酔下: 0 例 静脈内鎖: 0 例 計0例 |
|                                                                                                    |                                                                                              |                                                                                                    |                                                     |                       | <u>キャンセル 反映</u>                                                      |
|                                                                                                    |                                                                                              |                                                                                                    |                                                     |                       | V (49-1/2                                                            |

## トップページまたは左メニューの「責任者情報・登録者情報」より確認・編集できます

| ☆ 責任者情報                             | 。・登録者情報の確認と編集               |              |         |   |                                                                                                    |  |
|-------------------------------------|-----------------------------|--------------|---------|---|----------------------------------------------------------------------------------------------------|--|
| 施設責任者情報                             | ł                           |              |         |   |                                                                                                    |  |
| 施設責任者氏名                             | ※こちらの情報の変更は事務局までお問合せくた      | ださい。         |         |   |                                                                                                    |  |
| 姓(漢字)                               | <b>२</b> 1ス                 | 名(漢字)        | 一郎      |   |                                                                                                    |  |
| 姓(カナ)                               | 717                         | 名(カナ)        | イチロウ    |   |                                                                                                    |  |
| 施設責任者在会社                            | 况                           |              |         |   | 編集内容は、事務局の承認処理が完了次第反映されます。                                                                                                    |  |
| 会員番号                                | 999997                      | 会員区分         | テスト会員   |   | 🕙 管理者承認が行われるまで編集はできません。                                                                                                    |  |
| 施設責任者 E-ma                          | il (ご登録いただいたメールアドレス宛に事務局    | からのご連絡をお送りしま | ৰ)      |   | う 責任者情報・登録者情報の確認と編集                                                                                                    |  |
| E-mail1                             | ch-yoshinaga@mice-one.co.jp |              |         |   | 事務局承認待ち:直近の変更( <u>- たたむ</u> )                                                                                                    |  |
| E-mail2                             |                             |              |         | 括 | 操作日:2020/03/03 10:06:24                                                                                                    |  |
| 登録者情報 登録者 氏名 ※こち                    | 5らの情報の変更は事務局までお問合せください      | ۱۰           |         |   | [頃住: マイス⇒マイ<br>[黄] 注: マイス⇒マイ<br>[黄] 会員番号: 999997⇒<br>[黄] 会員番号: 999997⇒<br>[黄] 会員低分: 99⇒<br>[黄] 所属: 山口大学大学院 医学系研究科 上皮情報解析医科学講座⇒<br>[代] 姓: マイス⇒マイ |  |
| 姓(漢字)                               | বন্য                        | 名(漢字)        | 一郎      |   | [代]会員番号:999997⇒ [代]会員区分:99⇒                                                                                                    |  |
| 姓(カナ)                               | <b>२</b> 1ス                 | 名(カナ)        | イチロウ    |   | [代]所属:山口大学大学院 医学系研究科 上皮情報解析医科学講座⇒                                                                                                    |  |
| 登録者 在会状况                            |                             |              |         |   | 施設責任者情報                                                                                                    |  |
| 会員番号                                | 999997                      | 会員区分         | テスト会員   | ħ | ・ し し ・ し ・ ・ ・ ・ ・ ・ ・ ・ ・ ・ ・ ・ ・ ・                                                                                                    |  |
| 登録者 E-mail                          | (ご登録いただいたメールアドレス宛に事務局からの    | ご連絡をお送りします)  |         |   |                                                                                                    |  |
| E-mail1 ch-yoshinaga@mice-one.co.jp |                             |              |         |   |                                                                                                    |  |
| E-mail2                             |                             |              |         |   |                                                                                                    |  |
| 戻る                                  | I                           |              | 編集画面に進む | ← | ■<br>「編集画面に進む」ボタンから、登<br>録内容を編集できます。                                                                                                    |  |

トップページまたは左メニューの「新規・更新申請情報確認」より確認・編集及び申請できます 最初に施設区分を選択します。(更新の場合は「変更なし」が選択できます。)

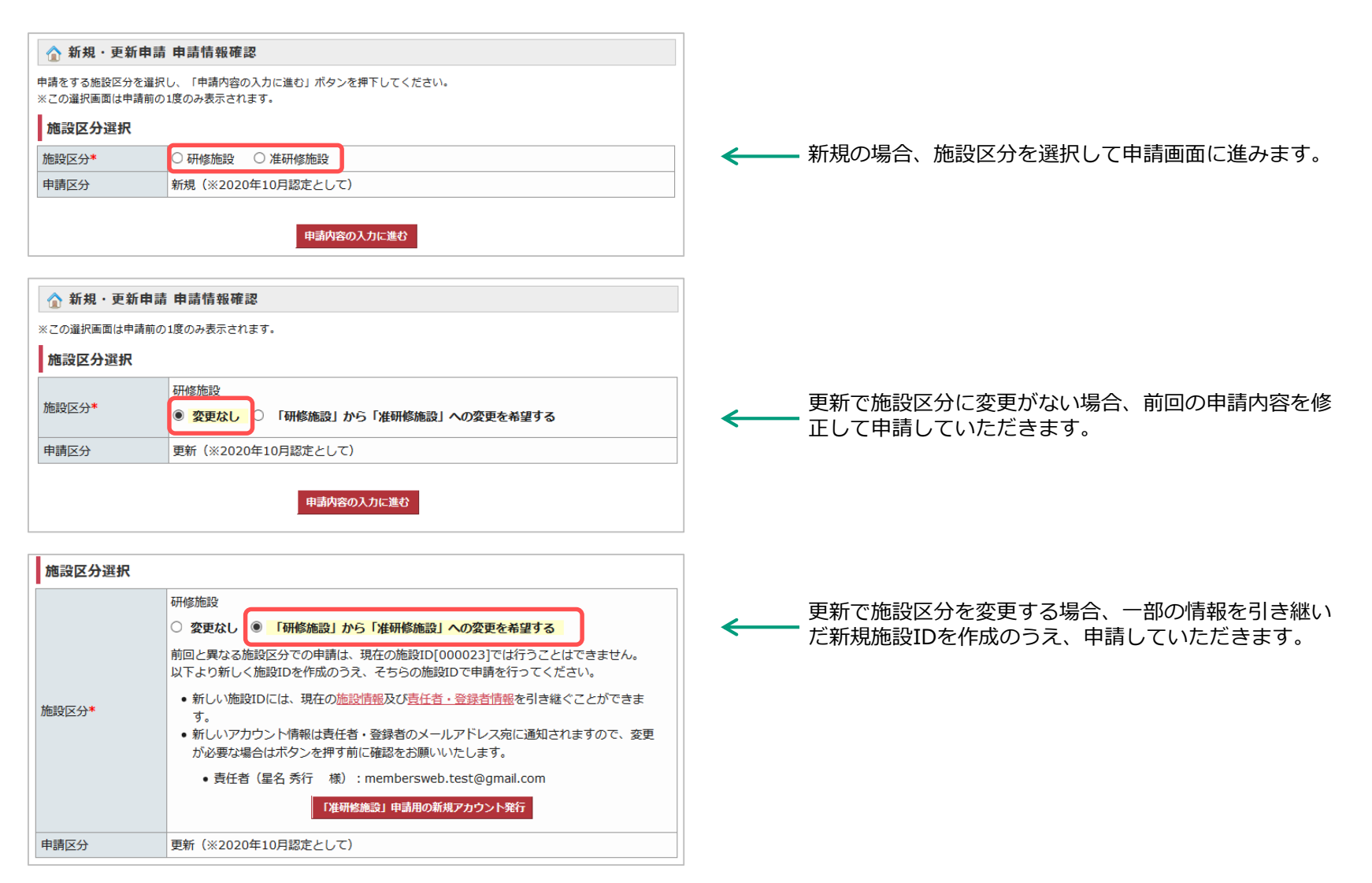

### トップページまたは左メニューの「新規・更新申請情報確認」より確認・編集及び申請できます

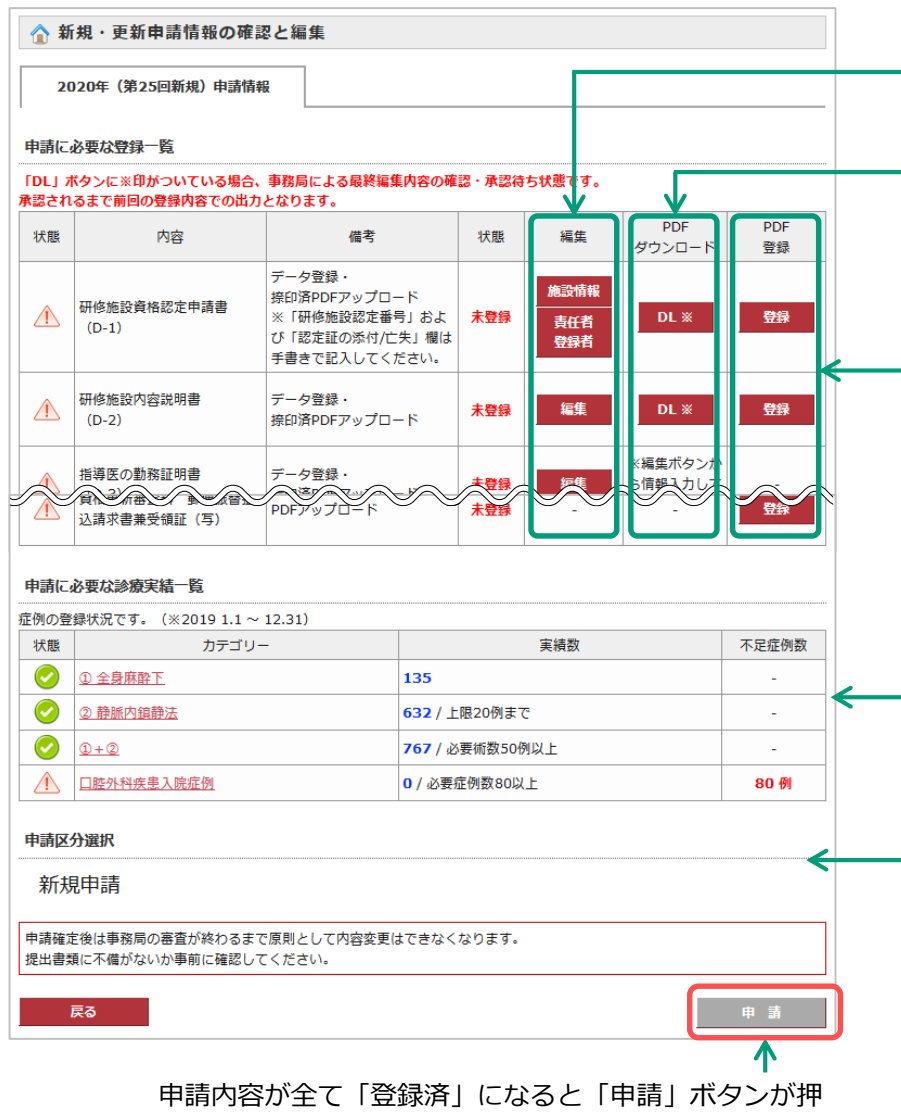

せるようになり、申請できます。

#### ①情報の編集

各項目の情報を確認・編集してください。

#### ②PDFダウンロード

入力済みの情報がPDFで出力されます。 [DL] ボタンに※印がついている場合、事務局による 最終編集内容の確認・承認待ち状態です。 承認されるまで前回の登録内容での出力となります。

#### ③PDF登録

②で出力したPDFに署名・捺印のうえ、[登録]ボタン よりアップロードしてください。 PDFの原本は、事務局まで郵送ください。

#### ④申請後の情報修正

申請後は、情報修正することができませんので、ご注意 ください。書類不備等がありましたら、学会事務局まで ご連絡ください。

登録済みの症例数に不足がある場合は、「不足症例数」 に赤字で件数が表示されます。

| 更新の場合、「保留申請」を選択することができます。<br>(研修施設資格更新保留申請書の登録が必要です。) |           |    |    |    |               |           |   |
|-------------------------------------------------------|-----------|----|----|----|---------------|-----------|---|
| 申請区分選択                                                |           |    |    |    |               |           | 7 |
| ○ 更新申                                                 | ா請 ● 保留申請 |    |    |    |               |           |   |
| 状態                                                    | 内容        | 備考 | 状態 | 編集 | PDF<br>ダウンロード | PDF<br>登録 |   |
| ·             ·                                       |           |    |    |    |               |           |   |
|                                                       |           |    |    |    |               |           | _ |

# パスワード等の変更

## 左メニューの「パスワード変更」よりパスワードと秘密の質問を変更できます

| MENU                                         |                                                                                   |
|----------------------------------------------|-----------------------------------------------------------------------------------|
| 施設ID:000634<br>テスト施設<br>マイス 一郎               | 変更する項目の必要事項を入力し、「変更する」ボタンをクリックしてください。<br><b>バスワードの変更</b>                          |
| ログアウト                                        | 「現在のパスワード」と「変更するパスワード」を入力し、「変更する」ボタンをクリックしてください。<br>4桁以上12桁未満の半角英数字と記号 で入力してください。 |
| 🏠 トップ                                        | 使用できる記号は、「.(ビリオド)_(アンダーバー)-(ハイフン)@(アット)」です。                                       |
| 📰 各種編集メニュー                                   | 現在のパスワード                                                                          |
| » 施設情報                                       | 新バスワート 唯応入り                                                                       |
| » 施設内容                                       | 秘密の質問の変更                                                                          |
| <ul> <li>» 指導医等情報の</li> <li>確認と編集</li> </ul> | 秘密の質問 秘密の質問を選択してください >                                                            |
| » 診療実績調書                                     | 秘密の質問の答え                                                                          |
| » 責任者・登録者情報                                  | ※ 全角・半角・漢字・カタカナ・ひらがなは区別されます。                                                      |
| 新規・更新申請<br>申請情報確認                            | 変更する                                                                              |